## **Procurement Reports**

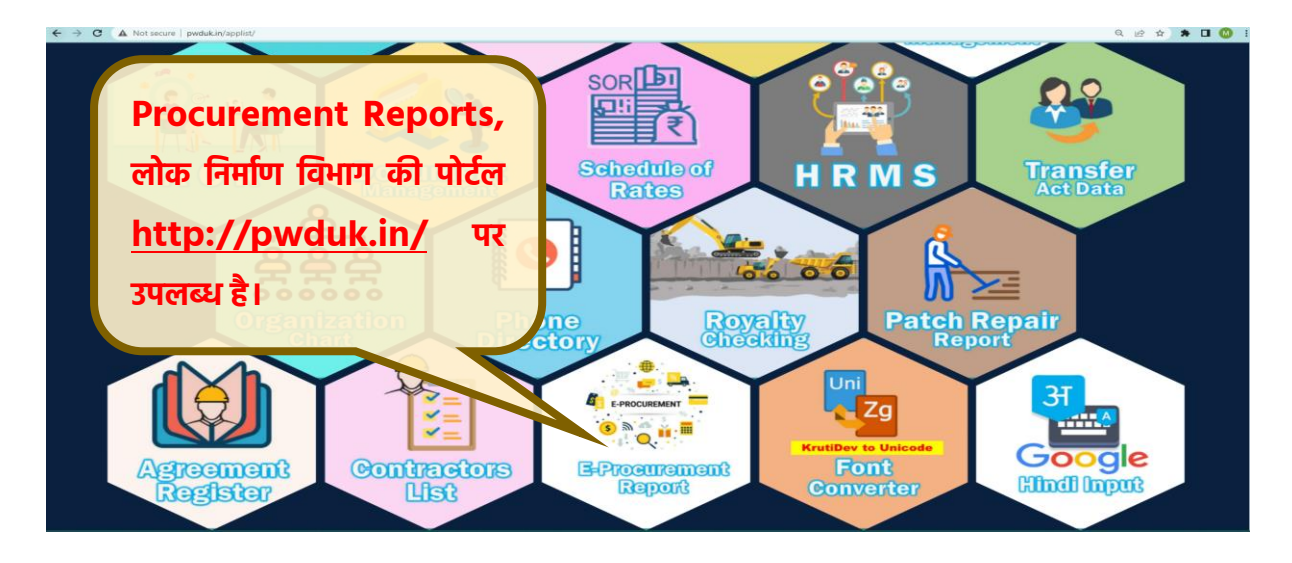

उक्त बटन पर क्लिक कर समयावधि, स्टेटस, स्टेज, कार्यालय वार पर विभिन्न स्तरों पर लंबित निविदाओ की संख्या देखी जा सकती है-

| ≡            | Procurement St          | atus                                  |                         |                          |                                 |                        |               |         |         |
|--------------|-------------------------|---------------------------------------|-------------------------|--------------------------|---------------------------------|------------------------|---------------|---------|---------|
| No of<br>Two | covers/ Envelop Publis  | shed Start Date<br>2022-06-01 10:07:2 | Published End Da        | ate sta<br>7-30 10:07:29 | age / status updated after date | Status<br>Published V  | Apply Filters |         |         |
| 30           |                         |                                       |                         | 2 (25)                   |                                 |                        | 3.(28)        |         |         |
| 20           |                         |                                       |                         |                          |                                 |                        |               |         |         |
| 10           |                         | 23 (23)                               |                         |                          |                                 |                        |               |         |         |
|              | рте                     | o Be Opened                           |                         | Technical Evaluatio      | n                               | Financia               | Bid Opening   |         |         |
| Show         | 25 🗸 entries            |                                       |                         |                          |                                 |                        | Search:       |         |         |
| #1%          | Office 🚸                | To Be Opened 🚸                        | Technical Bid Opening 🚸 | Technical Evaluation 🚸   | Financial Bid Opening 🚸         | Financial Evaluation 🚸 | Bid Opening 🚸 | AOC 🖘   | Total 🕸 |
|              | Total                   | 23                                    | 0                       | 2                        | 3                               | 0                      | 0             | 0       | 28      |
| 1            | 10th NH Circle Dehradun | 1                                     | 0                       | 0                        | 0                               | 0                      | 0             | 0       | 1       |
| 2            | 7th Circle Gopeshwar    | 5                                     | 0                       | 2                        | 1                               | 0                      | 0             | 0       | 8       |
| 3            | 9th Circle Dehradun     | 3                                     | 0                       | 0                        | 0                               | 0                      | 0             | 0       | 3       |
| 4            | 1st Circle Almora       | 9                                     | 0                       | 0                        | 2                               | 0                      | 0             | 0       | 11      |
| 5            | 8th Circle Tehri        | 1                                     | 0                       | 0                        | 0                               | 0                      | 0             | 0       | 1       |
| 6            | 3rd Circle Pithoragarh  | 3                                     | 0                       | 0                        | 0                               | 0                      | 0             | 0       | 3       |
| 7            | 2nd Circle Nanital      | 1                                     | 0                       | 0                        | 0                               | 0                      | 0             | 0       | 1       |
| Showi        | ng 1 to 8 of 8 entries  |                                       |                         |                          |                                 |                        | P             | revious | 1 Next  |

|   | =       | Procure                 | ment                                                                                                    |                            |              |                                 |                       |                          |                |              |                 |                       |                        |                                 |                                         |                            |                                                |
|---|---------|-------------------------|----------------------------------------------------------------------------------------------------|----------------------------|--------------|---------------------------------|-----------------------|--------------------------|----------------|--------------|-----------------|-----------------------|------------------------|---------------------------------|-----------------------------------------|----------------------------|------------------------------------------------|
| 1 | stage   | ∍ / status updated afte | er date Published S                                                                                                    | Start Date<br>022-06-01 10 | :07:29       |                                 | Published End         | d Date<br>2-07-30 10:0   | 7:29           | No of c      | overs/ En       | velop<br>~            | Status<br>Publisl      | hed 🗸                           | Tender S<br>All Sta                     | Stage<br>iges              | ~                                              |
|   | Ap      | ply Filters             |                                                                                                    |                            |              |                                 |                       |                          |                |              |                 |                       |                        |                                 | Sear                                    | ch                         |                                                |
|   | ↑ŀ<br># | ID III                  | ~⊱<br>Title                                                                                                    | ≪<br>category              | %⊧<br>Form   | Est. ∜⊬<br>Cost<br>(Rs<br>Lacs) | ∜⊮<br>published<br>on | ∜∛<br>Validity<br>(days) | ®id<br>Opening | r‰<br>Status | r⊮<br>Stage     | ∜∛<br>Status<br>as on | %→<br>Bids<br>Received | Price <sup>®</sup><br>Bid<br>on | days <sup>**</sup><br>tech -<br>finance | days<br>publish<br>- price | Nodal Office <sup>®</sup><br>in<br>Procurement |
|   | 1       | 2022_pwd_45223_1        | construction of different<br>road in padmpur sukhro<br>shivpur with interlocking<br>tiles in kotdwar<br>constituency of dugadda<br>block of district paur<br>garhwal under state<br>sector | Civil Works                | ltem<br>Wise | 155.00                          | 2022-06-03            | 3 120                    | 2022-06-<br>28 | Published    | To Be<br>Opened |                       | 9                      |                                 |                                         |                            | 9th Circle<br>Dehradun                         |
|   | 2       | 2022_pwd_45223_2        | bituminous work of<br>panisain gunadi motor<br>road in lansdowne<br>constituency of rikhnikhal<br>block of pauri garhwal<br>under state sector                                             | Civil Works                | ltem<br>Wise | 180.00                          | 2022-06-03            | 3 120                    | 2022-06-<br>28 | Published    | To Be<br>Opened |                       | 4                      |                                 |                                         |                            | 9th Circle<br>Dehradun                         |
|   | 3       | 2022_pwd_46583_1        | Supply including Annual<br>Maintenance for a period<br>of 3 years of Mobile<br>Testing Van complete with<br>internal fabrication,<br>exhaust system, air                                   | Civil Works                | Item<br>Rate | 0.00                            | 2022-07-1             | 1 90                     | 2022-08-<br>01 | Published    | To Be<br>Opened |                       | o                      |                                 |                                         |                            | 9th Circle<br>Dehradun                         |

## Procurement Information of Tender ID 2022\_pwd\_45223\_1 published On Fri 03 Jun 2022 05:00 PM

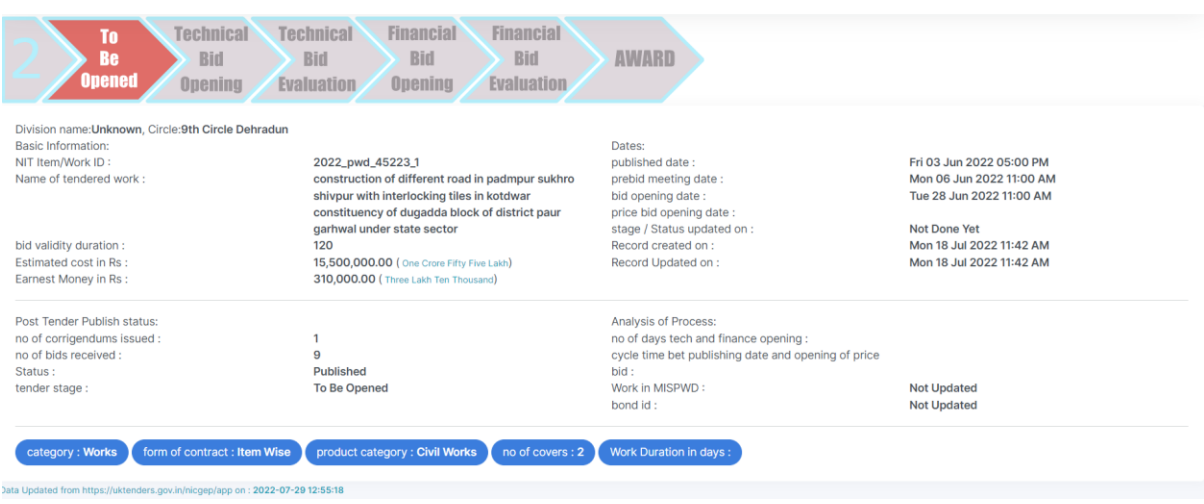

उक्त module में सभी डाटा https://uktenders.gov.in से आता है परंतु वर्तमान में e-tender पोर्टल पर प्रकाशित निविदाओं का विवरण वृत्तीय कार्यालय वार उपलब्ध है। अतः प्रकाशित निविदाओं के खंडीय कार्यालय का नाम, स्वीकृत कार्य का वर्क कोड आदि सूचनाये सहायक अभियंता द्वारा mis-entry module में e – Procurement tab पर जाकर अपडेट की जा सकती है। किसी निविदा प्रक्रिया के पूर्ण होने पर अनुबंध गठन के पश्चात गठित अनुबंध का विवरण भी सहायक अभियंता द्वारा अपडेट किया जाना है।

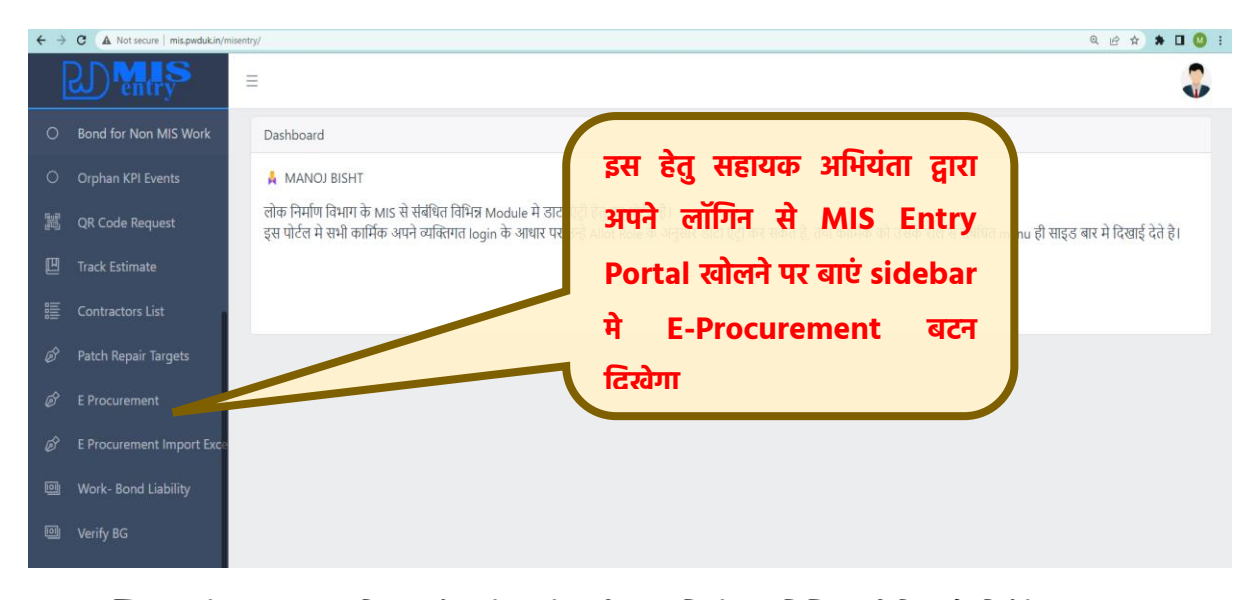

बटन पर क्लिक करने पर सहायक अभियंता को अपने वृत्त के सभी कार्य, जिनमे खंड चिन्हित नहीं किया है, दिखेंगे।

|                 |                  |    | ≡ E proc            | urement Informa  | tion                                            |         |           |            |         |            |               |         |                 |                  |
|-----------------|------------------|----|---------------------|------------------|-------------------------------------------------|---------|-----------|------------|---------|------------|---------------|---------|-----------------|------------------|
|                 |                  |    | Published S         | start Date       |                                                 | Publish | ed End Da | te         |         | s          | tatus         |         |                 |                  |
|                 |                  | ~  | <b></b>             |                  |                                                 | <u></u> |           |            |         |            | Select Status |         |                 | ~                |
|                 | -                |    | Stage<br>Select Sta | ae               | ~                                               | Title   |           |            |         |            | /ORK Code     |         |                 |                  |
|                 |                  |    |                     | 5-               |                                                 |         |           | Search     |         |            |               |         |                 |                  |
| *               | Our Offices      | ř  | Show                | optrios          |                                                 |         |           |            |         |            |               | Search  |                 |                  |
|                 |                  | ~  | SHOW                | entries          |                                                 |         |           |            |         |            |               | search. |                 |                  |
|                 |                  | ~  |                     | Tender ID        | Title                                           |         | in Rs 11  | Date 11    | Code 11 | Division T | in days T     | No TI   | stage 11        | tender<br>Status |
|                 |                  |    | View                | 2022_pwd_41313_9 | Construction of internal<br>roads with drain by |         | 0.00      | 2022/01/03 |         | Unknown    |               |         | To Be<br>Opened | Cancelle         |
|                 |                  | rk | Edit                |                  | interlocking tiles of<br>Mahadevpuram and D     | Daksh   |           |            |         |            |               |         |                 |                  |
|                 |                  |    |                     |                  | in constituency BHEL                            | laooa   |           |            |         |            |               |         |                 |                  |
| រអូតិ<br>រូបភ្ល |                  |    |                     |                  | under State Sector (Jo                          | b 9)    |           |            |         |            |               |         |                 |                  |
|                 |                  |    | View                | 2022_pwd_41313_7 | Reconstruction of inte<br>roads of Distt. Jail  | ernal   | 0.00      | 2022/01/03 |         | Unknown    |               |         | To Be<br>Opened | Cancellee        |
| )<br>E          | Contractors List |    | Edit                |                  | Roshnabad in constitu                           | iency   |           |            |         |            |               |         |                 |                  |

उक्त मे से जो निविदाए सहायक अभियंता से संबंधित हो उन्मे इसमे edit बटन पर क्लिक कर उसमे निम्न डाटा अपडेट किया जाएगा –

- 1 Office Name संसहायक अभियंता द्वारा अपने खंड का नाम सलेक्ट किया जाएगा
- 2 Estimate Cost सामान्यतः ई निविदा पोर्टल पर निविदा आमंत्रित करते समय उस पोर्टल पर निविदा की आगणन के अनुसार लागत भरी जाती है, परंतु कई निविदाओ मे यह डाटा नहीं भरा गया है। अतः सहायक अभियंता यहा पर डाटा भर सकते है।
- 3 Work Code निविदा जिस स्वीकृत कार्यके अंतर्गत आमंत्रित है, उस कार्यका MIS मे work code यहा पर भरा जाएगा, जिससे MIS मे कार्यों की समीक्षा के समय निविदा का विवरण भी उपलब्ध रहेगा। यदि कार्य MIS मे नहीं भरा गया हो तो खाली छोड़ना है।
- 4 Work Duration निविदा में कार्य पूर्ण होने हेतु दिया गया समय दिनों में भरा जाना है।
- 5 Bond जब उक्त निविदा का जब अनुबंध गठन हो जाए तब अनुबंध का विवरण MIS entry मे भरने के पश्चात उसका ID यहा लिखना है।

---